## ІНСТРУКЦІЯ ДЛЯ ВИКЛАДАЧІВ

## щодо отримання результатів опитування здобувачів вищої освіти в АСУ ПДАУ

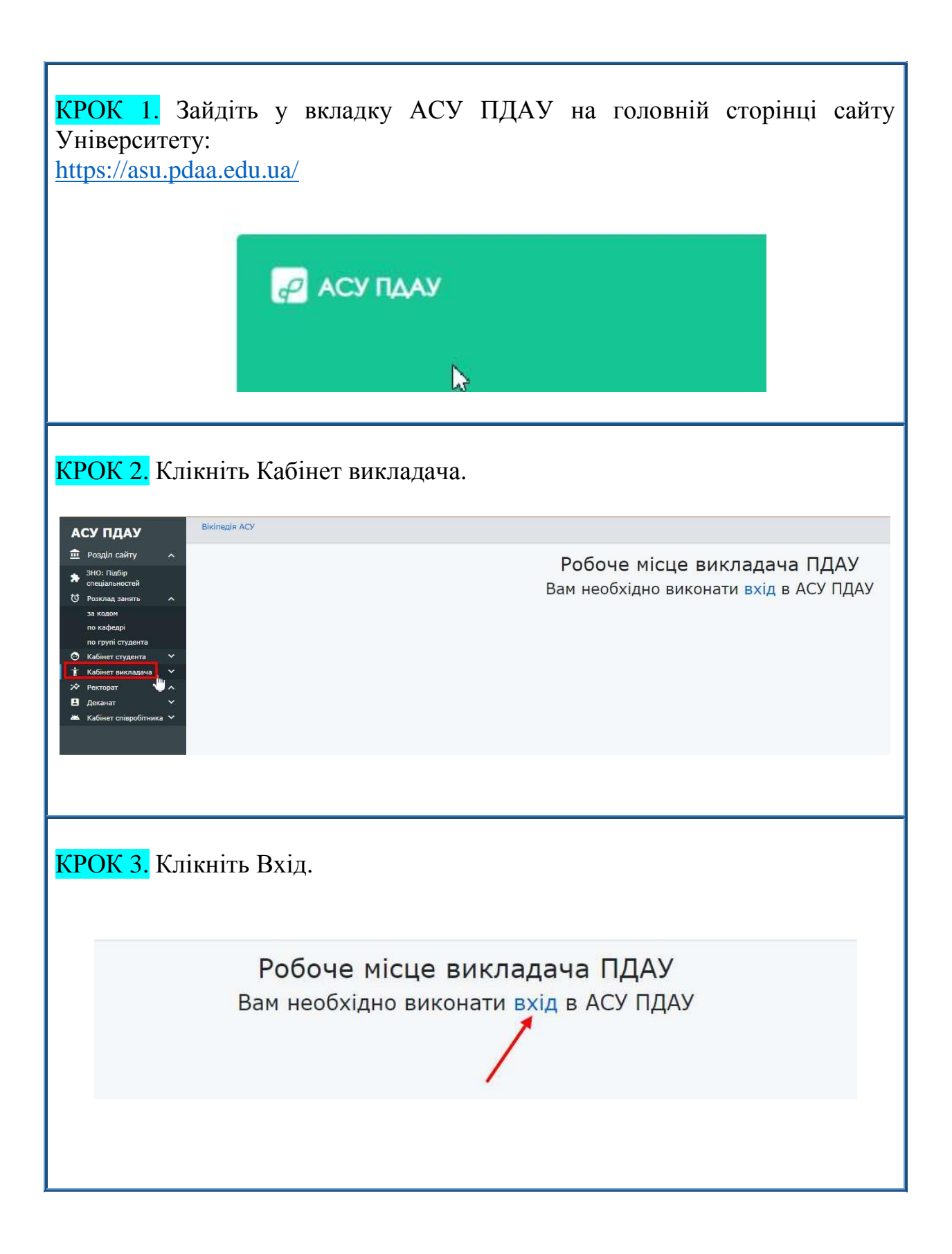

| <mark>КРОК 4.</mark> В                                                                                                    | <mark>КРОК 4.</mark> Введіть код і пароль. Клікніть Вхід.                                                                                                    |                                  |                                                                |  |  |
|----------------------------------------------------------------------------------------------------|----------------------------------------------------------------------------------------------------|----------------------------------|----------------------------------------------------------------|--|--|
| <ul> <li>АСУ ПДАУ</li> <li>ЗНО: Підбір</li> <li>Розклад зан</li> <li>за кодом</li> <li>по кафедрі</li> <li>по групі студ</li> <li>Кабінет студ</li> <li>Кабінет студ</li> <li>Деканат</li> <li>Деканат</li> </ul> | <ul> <li>▲</li> <li>Введіть Ваш</li> <li>код ПДАА</li> <li>Код ПДАА</li> <li>код ПДАА</li> </ul>                                                                                    | код та пароль:<br>Пароль         | жід                                                            |  |  |
| <ul> <li>КРОСК 5. К</li> <li></li></ul>                                                                                                    | Слікніть Мійр<br>Швидкі посилання:<br>- Мійрозклад<br>- Даніелектронного ж<br>- Журнали по заняття<br>- Теми занять<br>- Відсутність за період<br>- Атестація за семестр<br>- Тести | ОЗКЛАД.                          | Робоче місце викладача                                         |  |  |
| КРОК 6. Знайдіть у Розкладі занять ПДАУ екзамени та/або заліки і клікніть<br>Опитування.                                                                                                    |                                                                                                    |                                  |                                                                |  |  |
| Для пошуку розк<br>9228 44                                                                                                    | ладу введіть код ПДАУ та но<br>0 🕄<br>Отримати                                                                                                    | мер тижня:                       | Розклад занять ПДАУ                                            |  |  |
| Завантажн                                                                                                    | тти файл розкладу (XLSX)<br>редній тиждень                                                                                                    | lаступний тиждень >>>            | Розклад для 9228<br>на 40 тиждень (з 30.05.2022 по 05.06.2022) |  |  |
| Початок<br>Кінець Пон                                                                                                    | неділок (30.05)                                                                                                    | Вівторок (31.05)                 | Середа (01.06)                                                 |  |  |
| 08:30 1 (a<br>09:50 21                                                                                                    | уд.12) Гігісна тв. (Екзамен)<br>1ВЕТмд_21<br>оп                                                                                                    | 1 -<br>урнал<br>писок<br>пування | 1-                                                             |  |  |
| 10:00 2 -                                                                                                    |                                                                                                    | 2 -                              | 2 -                                                            |  |  |

| КРОК 7. Клікаючи Попереднє / Наступне, перегляньте результати опитування.                                                                                                    | узагальнені |  |  |  |
|----------------------------------------------------------------------------------------------------|-------------|--|--|--|
| Результати опитування з предмету Гігієна і добробут тварин<br>Викладач Лавріненко Інна Вікторівна<br>для групи 211ВЕТмд_11[2]((5 р.)) (Вет_маг_11 [2](5 р.))                      |             |  |  |  |
| Почали проходити опитування: <b>3 ос.</b><br>Повністю пройшли опитування: <b>100%</b>                                                                                             |             |  |  |  |
| Питання №1 з 11 <mark>попереднє наступне</mark><br>Чи були зрозумілими та доступними завдання, які Ви виконували на практичних (лабораторних) заняттях?                           |             |  |  |  |
| Відповідь                                                                                                    | 96          |  |  |  |
| Tak                                                                                                    | 100         |  |  |  |
|                                                                                                    | 0           |  |  |  |
|                                                                                                    |             |  |  |  |
| Ваш заргант                                                                                                    | 0           |  |  |  |
| навчальний натеріал потребує більшого часу на засвоєння;                                                                                                    | 0           |  |  |  |
| у вигляді документа Word.                                                                                                    |             |  |  |  |
| Результати опитування з предмету <b>Гігієна і добробут тварин</b><br>Викладач <b>Лавріненко Інна Вікторівна</b><br>для групи <b>211ВЕТмд_11[2]((5 р.)) (Вет_маг_11 [2](5 р.))</b> |             |  |  |  |
| Почали проходити опитування: <b>3 ос.</b><br>Повністю пройшли опитування: <b>100%</b><br>в Зберегти в Word<br>Результати опитування серед тих, хто повністю пройшов опитування:   |             |  |  |  |
| Питання №1 з 11 Попереднс Наступне<br>Чи були зрозумілими та доступними завдання, які Ви виконували на практичних (лабораторних) заняттях?                                        |             |  |  |  |
| Відповідь                                                                                                    |             |  |  |  |
|                                                                                                    |             |  |  |  |
| ldr.                                                                                                    |             |  |  |  |
| H                                                                                                    |             |  |  |  |
| ні Ваш варіант                                                                                                    |             |  |  |  |
| ні<br>Ваш варіант<br>П навчальний матеріал потребує більшого часу на засвоєння;                                                                                                   |             |  |  |  |

3 повагою –

відділ моніторингу та забезпечення якості освіти ПДАУ. м. Полтава, вул. Сковороди, 1/3, каб. 411, 413; (0532)56-94-09, vyo@pdaa.edu.ua